## **Configuration 3G+ ANDROID**

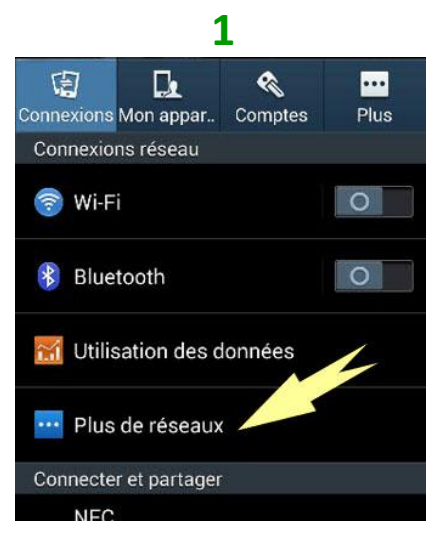

## Paramètres (ou Réglages) Plus de réseaux (ou Plus, ou Réseaux supplémentaires)

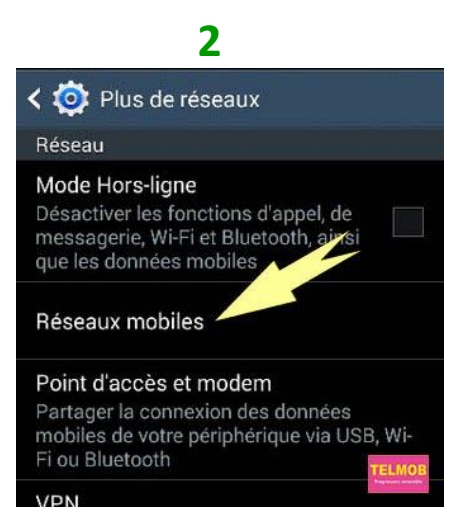

## Cliquer sur Réseaux mobiles

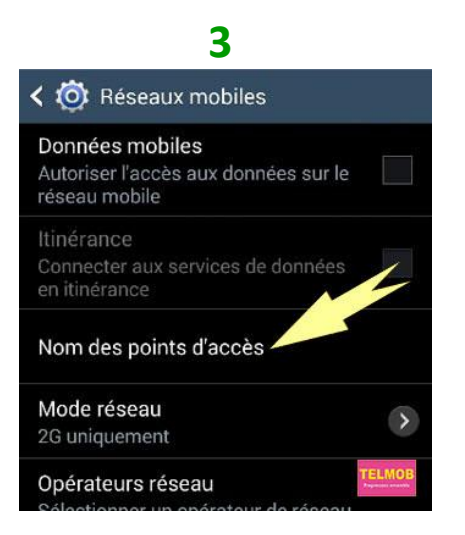

Cliquer sur Nom des points d'accès

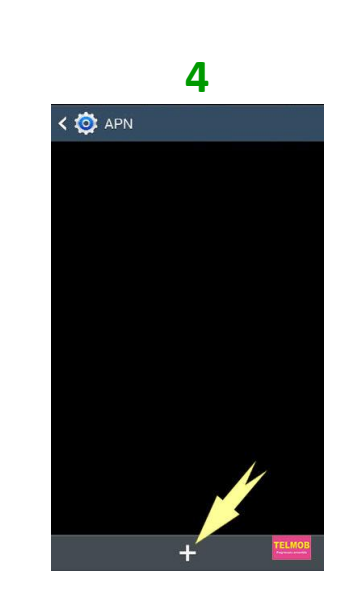

Cliquer sur + (ou, Menu >>> Nouvel APN)

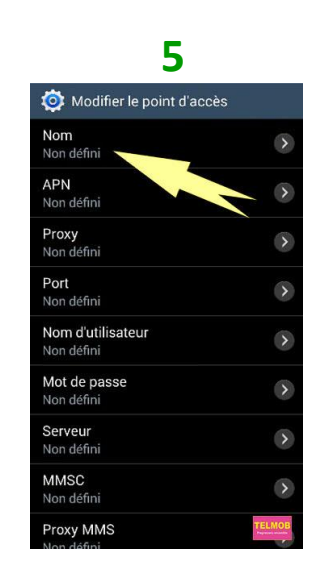

Cliquer sur "Nom"

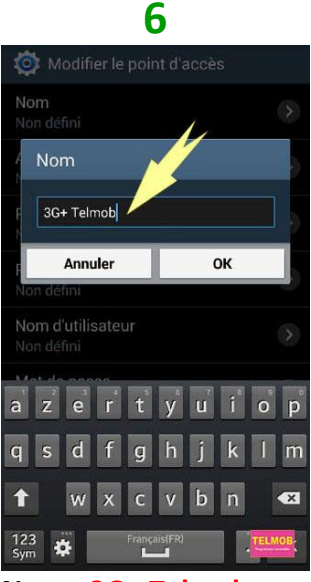

Nom : 3G+ Telmob (ou autre chose) OK

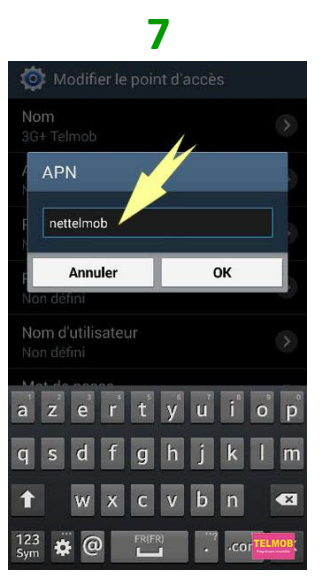

Cliquer sur "APN" APN : nettelmob OK

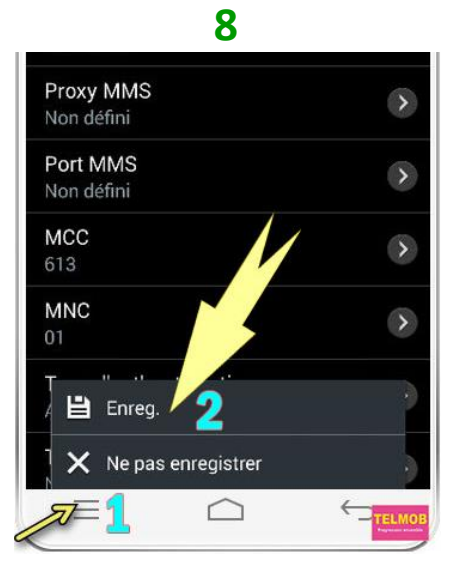

→ Menu (1) >>> Enregistrer (2)

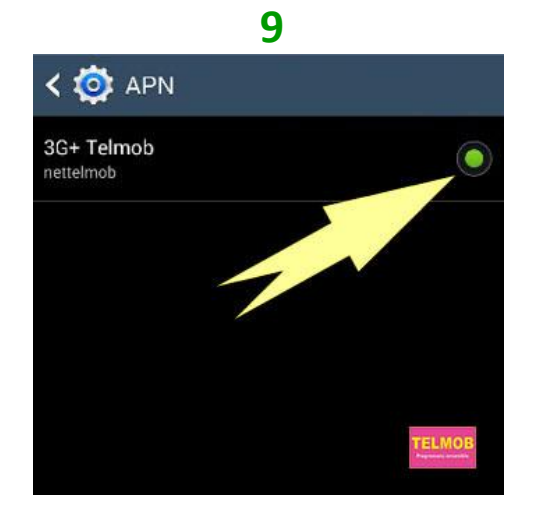

S'assurer que "3G+ Telmob" (ou autre chose) est bien coché.

10

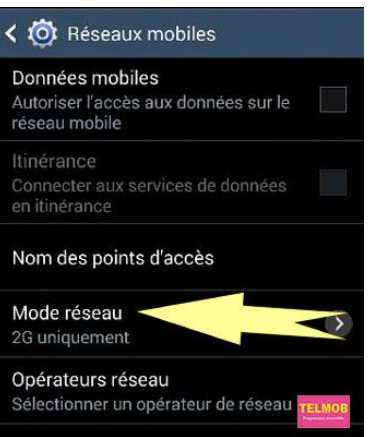

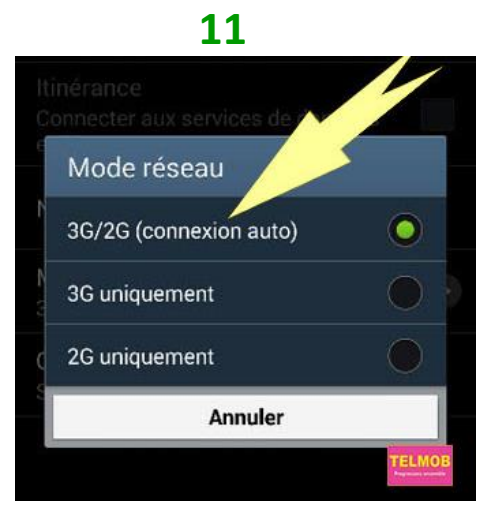

Retour. Cliquer sur "Mode réseau"

Sélectionner " (Connexion auto)".

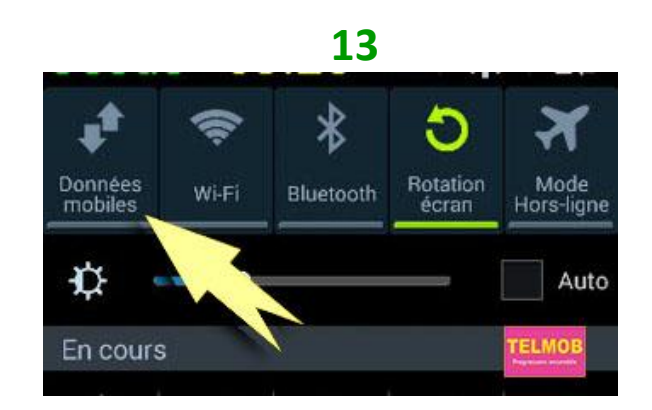

Pour vous connecter, dérouler la barre d'état vers le bas et cliquer sur "Données mobiles".

Cliquer une 2<sup>ème</sup> fois sur "Données mobiles" pour se déconnecter.

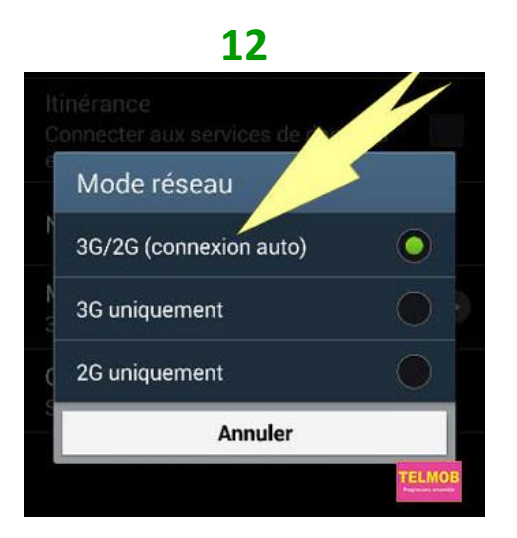

Vous pouvez choisir "2G uniquement" (ou "GPRS" ou "EDGE") Vous pouvez choisir "3G uniquement" (ou "WCDMA" Nous recommandons 4G/3G/2G (Connexion auto)

## **Quelques recommandations**

- Veuillez vous renseigner auprès des vendeurs de vos terminaux sur les processus de mise à jour automatiques de vos applications. Ces processus sont en grande partie responsables de l'épuisement rapide des volumes Internet auxquels vous souscrivez.
- Il existe plusieurs applications gratuites facilitant la connexion/déconnexion. Par exemple, Mobile Data On Off téléchargeable sur Play Store. <u>https://play.google.com/store/apps/details?id=com.freeappsforyou.dataonoff</u>)
- Si vous choisissez "**3G uniquement**", vous vous retrouverez SANS RESEAU dans les localités non couvertes par la 3G+.
- Pour tout renseignement, veuillez appeler le **1102**.